## Logging into Fellowship One Go app for Life Group Attendance

1. Download the Fellowship One Go App on your smartphone.

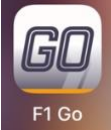

This app has the word GO in the logo. (Not a flag)

- 2. Highlight over the word domain and type in fellowshipolathe
- 3. Put in your username and password (if you need it reset you can reset it, or email info@fellowshipolathe.com to get it reset)
- 4. Once logged in, at the bottom of the app, you will see a blue box that says Attendance.

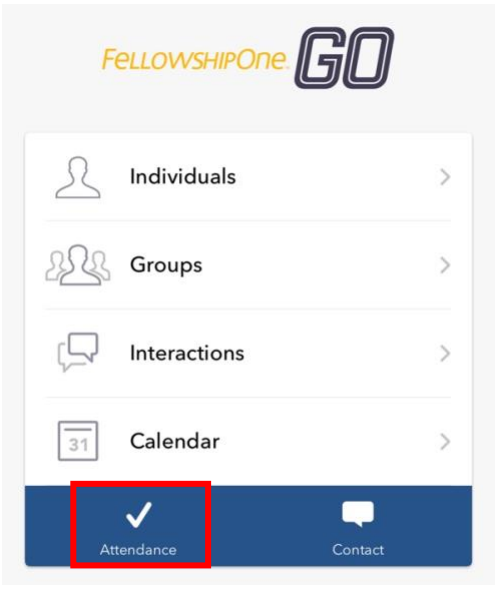

- 5. Click on that box.
- 6. This will list the life group that you are assigned to.

## 7. Click on the group.

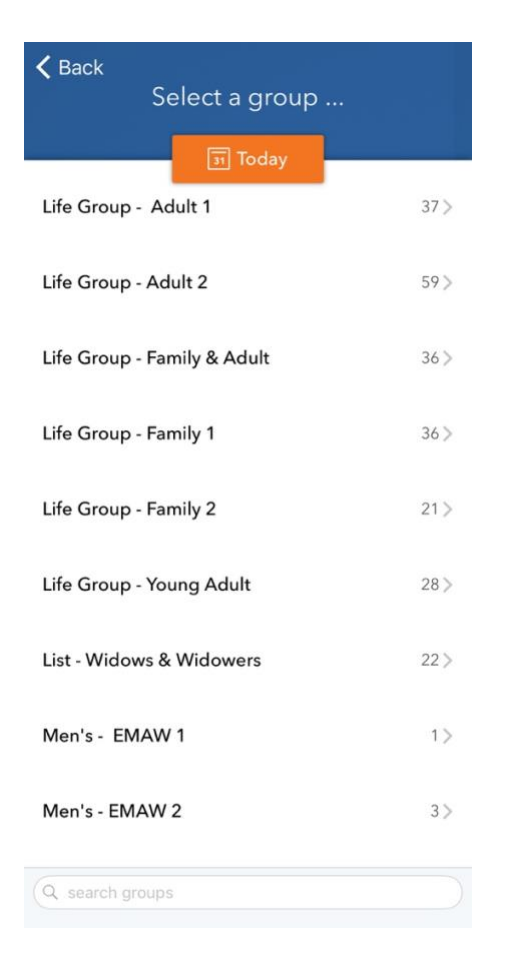

- 8. This will bring up your group roster.
- 9. All you have to do is click on the name and you'll see a checkbox that they are present.

| <b>≮</b> Back<br>Life Group - Adult 2 ⊗ | Save       |
|-----------------------------------------|------------|
| I Today                                 |            |
| INDIVIDUALS                             |            |
| Linda Ames                              |            |
| Lisa Bailey                             |            |
| Wayne Bailey                            |            |
| Judy Bennett                            |            |
| Jan Brenner                             |            |
| Brenda Buery                            |            |
| Percy Buery                             |            |
| Joni Bunch                              |            |
| Gary Clarkson                           |            |
| Mary Clarkson                           |            |
| Pat Claston                             |            |
| Q search people + ac                    | dd visitor |

- 10. Once you're done selecting everyone who is there, please click on SAVE at the top right corner to save attendance for that Sunday.
- 11. If you have any questions or need to add or take anyone off of the role, please email <u>dmaclachlan@fellowshipolathe.com</u>